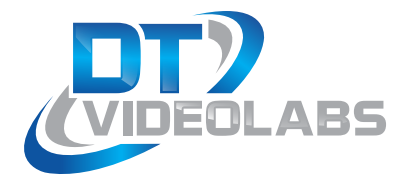

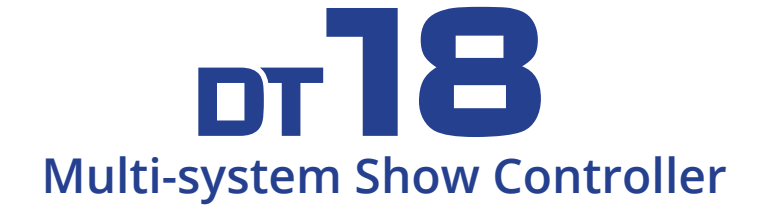

# Show control for up to four systems with one controller

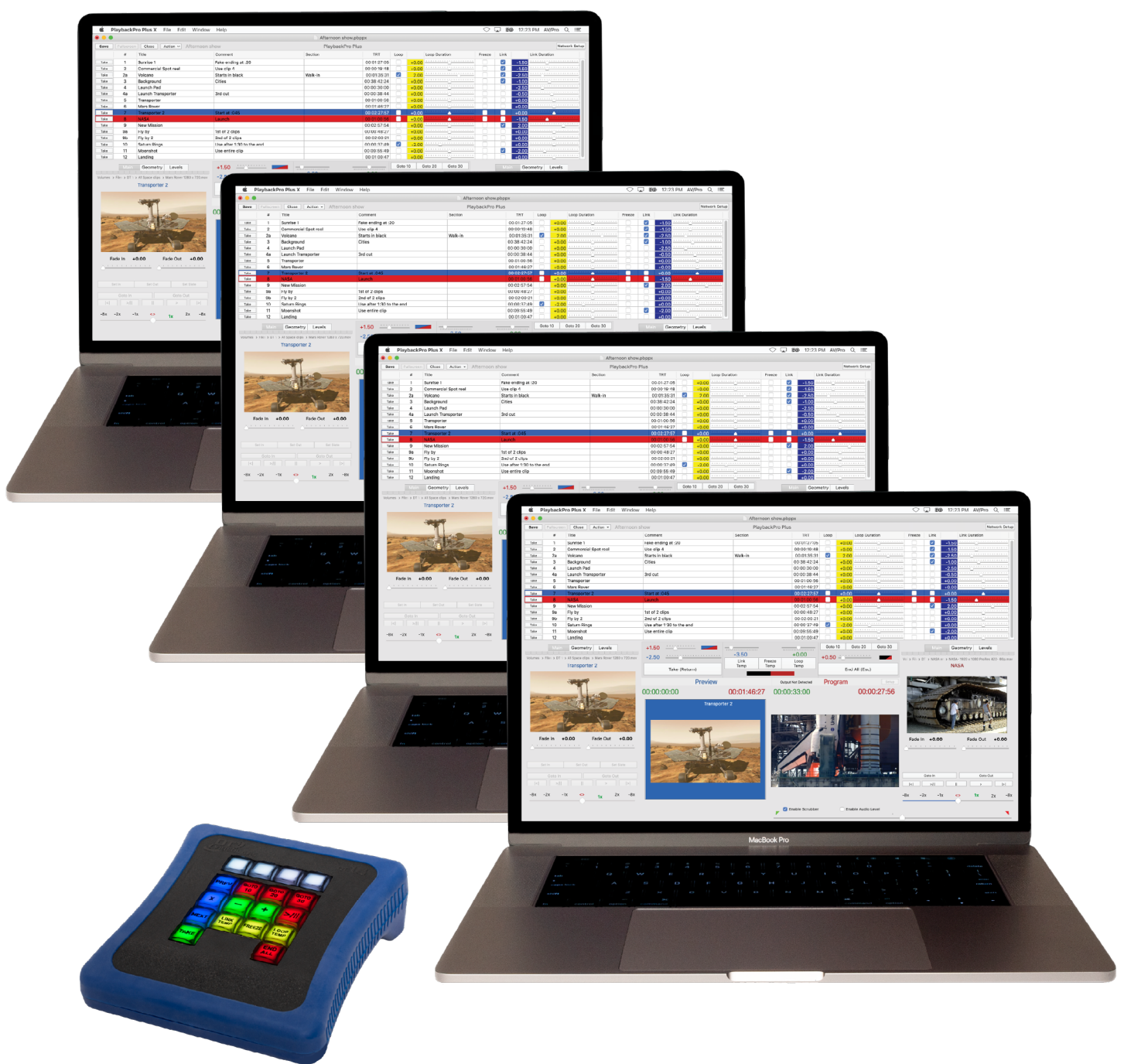

## Safety

To prevent severe injury and loss of life or property, read this section before using to ensure safe operation of this product.

- Use only the power source supplied with the product.
- Do not overload power outlets or extension cords which may result in electric shock or fire.
- Do not operate in an explosive atmosphere.
- Connect the product power supply to a grounded power source.
- Unplug the product from power outlets if there are any abnormal smells, smoke or unusual noises.
- Ensure that the product enclosure is intact and that no power cords are frayed or damaged before use.
- Do not expose the product to any wet or moist environments and do not handle with wet hands.
- Do not disassemble the product, there are no user serviceable parts inside.
- Unplug unit when not used for extended periods of time.

## What's Included

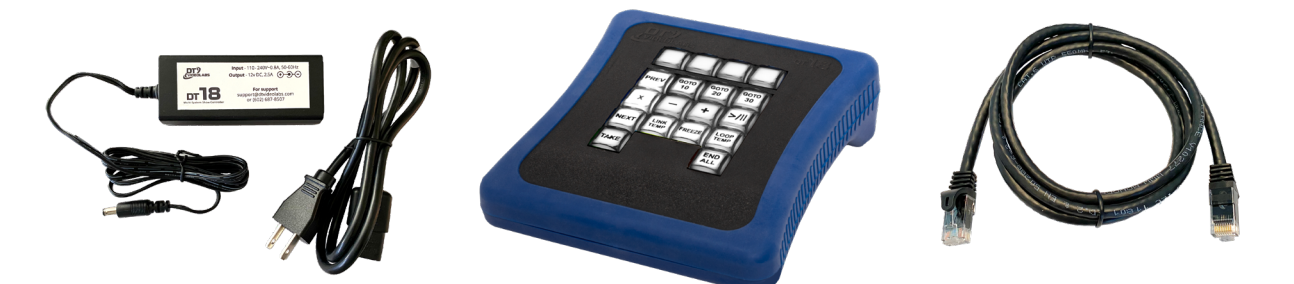

The DT18 order includes a DT18 Multi-System Show Controller, 6ft (1.8m) Ethernet cable and a 110-220 universal power supply with US Type B power cord. Non-US customers will receive an additional Type F, G or I power cord where applicable.

# **Table of Contents**

| ① DT18 Overview                            |
|--------------------------------------------|
| 2 Configuration                            |
| 2.1 PreFlight Checklist                    |
| 2.2 Connecting Your Systems                |
| 2.3 PlaybackPro Plus Advanced Settings     |
| 2.4 Managing Playback Connections          |
| ③ Operation                                |
| 3.1 Playback Control Functions             |
| Image: Playback Control Key Combinations   |
| 3.2 Controller Settings                    |
| 323 Customizing DT18 IP Settings           |
| 322 Reset Controller to Factory IP Address |
| 323 Update Controller Firmware             |
| (4) Troubleshooting                        |
| <b>5</b> Technical Specifications          |

DT18 Overview

The DT18 can control up to **4 playback systems** connected over an **ethernet switch**. It has two sets of buttons, **channel** and **control**:

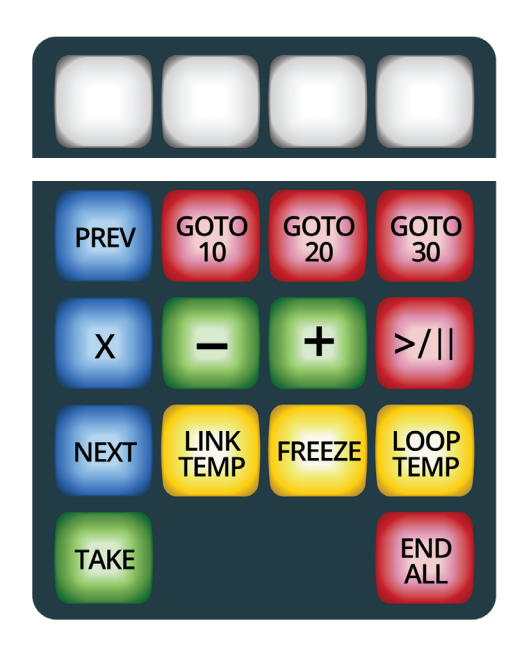

**Channel Buttons** 

**Control Buttons** 

**Channel Buttons:** Each button represents a **communications link** with a **single playback system**. They can be **toggled** to **engage** or **disengage** control to specific playback systems. The channel buttons are assigned from left to right, the lowest IP address to the highest.

**Control Buttons:** The **control buttons** affect playback systems that have a corresponding **channel button** that is **engaged**. Some controls of the playback system are changed by **pressing** a **combination** of **control buttons**.

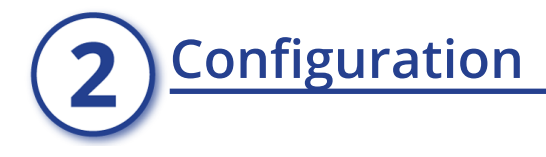

# 2.1 PreFlight Checklist

Each version of macOS has specific settings which have a great impact on playback performance. Before you begin, please visit <u>www.dtvideolabs.com/preflight</u> to optimize each of your Playback-Pro Plus systems.

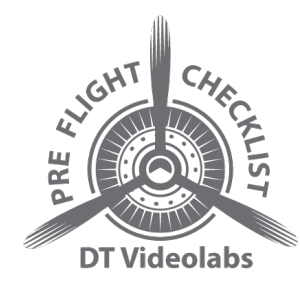

The DT18 requires PlaybackPro Plus 3.8.0+ (32-bit) or X (64-bit).

Download latest PlaybackPro Plus, 32-bit Download latest PlaybackPro Plus X, 64-bit IA (Internet Activated) or USB IA (Internet Activated) or USB

If you are unsure which version (IA or USB) you are using, the filename of the app on your system now will indicate IA (Internet Activated) or USB (USB dongle).

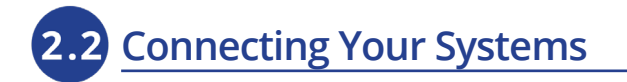

## Establishing a connection involves five steps:

(1) Configure macOS networking

#### Set the system IP

Each playback system requires a unique IP address. Open System Preferences > Network and configure using the manual IPs as shown.The values shown are based on the DT18 factory default IP address of 192.168.18.160.

| First system  | 192.168.18.161 |
|---------------|----------------|
| Second system | 192.168.18.162 |
| Third system  | 192.168.18.163 |
| Fourth system | 192.168.18.164 |
|               |                |
| Subnet mask   | 255.255.255.0  |

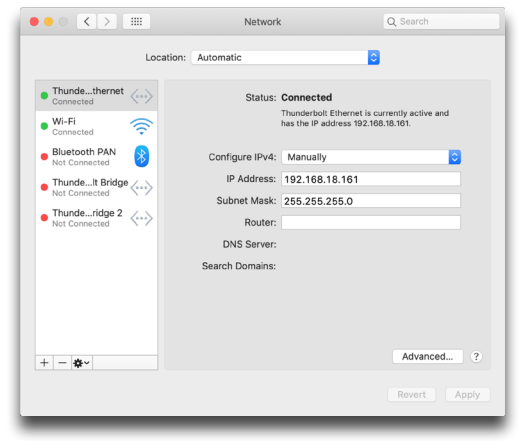

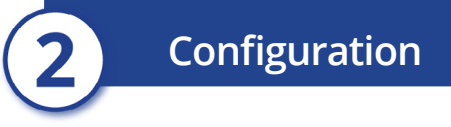

#### Configure the firewall

Confirm the macOS Firewall is not blocking PlaybackPro Plus network connections.

- (1) Open System Preferences and then Security & Privacy
- (2) Click on the Firewall tab and then the Firewall Options button

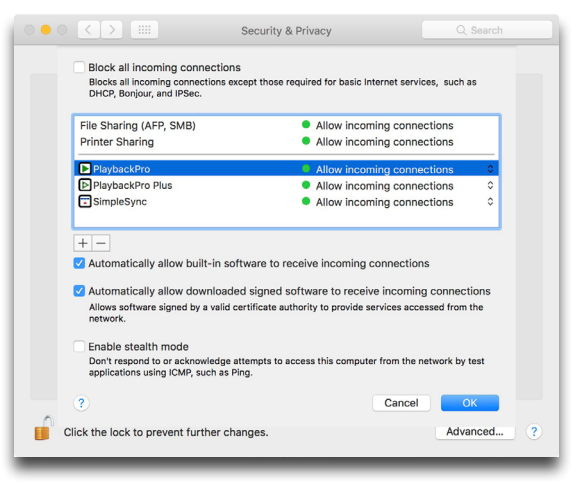

### (2) Configure PlaybackPro Plus (default settings)

- (1) Open PlaybackPro Plus and either open an existing show or start a new show
- (2) Click the "Network Setup" button in the upper right corner of the Playback-Pro Plus interface
- (3) Select "DT18 Controller" and PlaybackPro Plus will begin listening for communication from the DT18.

# DT18 Listening Connection: DT18 Controller

#### (3) Plug in and power up the DT18

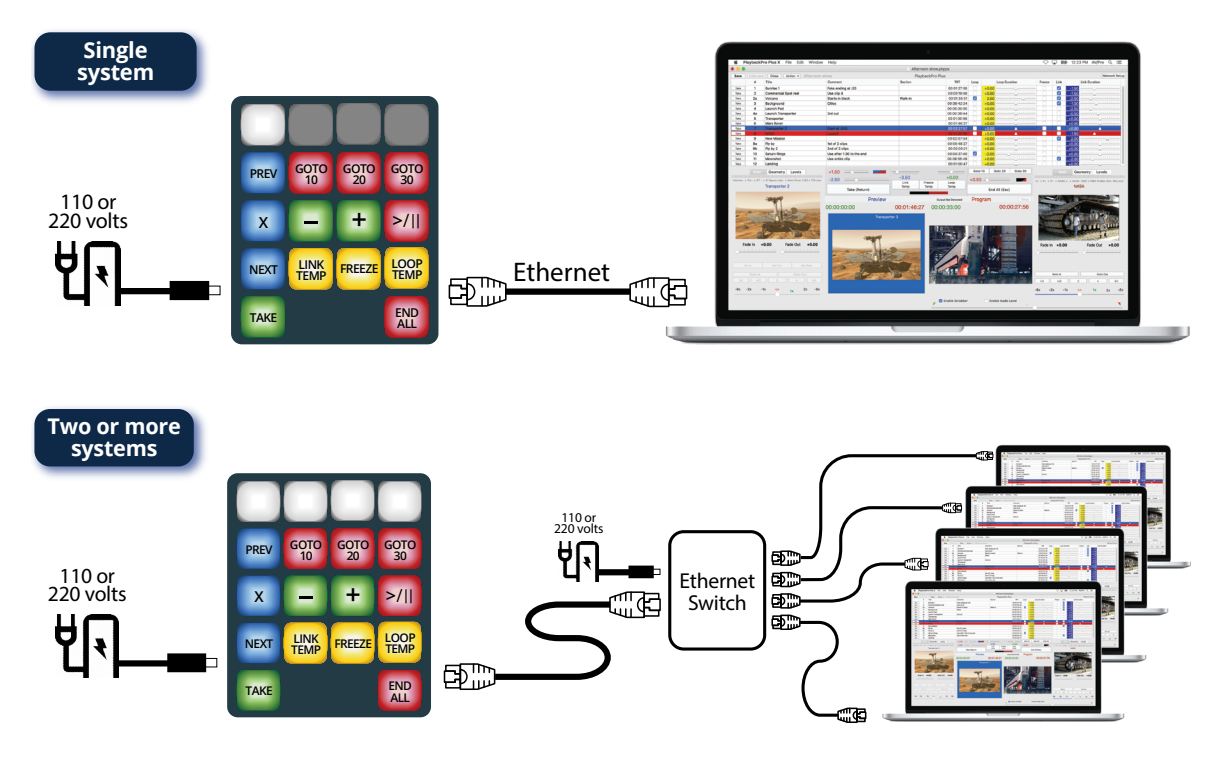

When the DT18 is powered up the buttons will turn on. Observing how the buttons flash will provide important Information about IP address status and system connection status.

| Startup                                                         | Control<br>Buttons                          | Channel<br>Buttons                                                                             |
|-----------------------------------------------------------------|---------------------------------------------|------------------------------------------------------------------------------------------------|
| Factory default IP address                                      | On                                          | On 5 seconds,<br>then flashing if controller is<br>searching or on if connected                |
| Not factory default IP address                                  | Flash 4 times,<br>off 5 seconds,<br>then on | Flash 4 times, off 5 seconds<br>then flashing if controller is<br>searching or on if connected |
| Configuration                                                   |                                             |                                                                                                |
| New IP sent to DT18                                             |                                             | Flash 3 times                                                                                  |
| In Use                                                          |                                             |                                                                                                |
| Connection to playback system established                       | On                                          | On                                                                                             |
| No connection or searching for<br>connection to playback system | On                                          | Flashing                                                                                       |
| Connection disabled by user                                     | On                                          | Off                                                                                            |

#### (4) Reset the DT18 to factory default

We recommend starting with the factory default of 192.168.18.160 and then changing, if desired, as described in Section 3.2.1.

- (1) Unplug the DT18 power supply
- (2) Press and hold TAKE and END ALL buttons, while plugging in the power supply
- (3) All buttons will flash 4 times, then turn off. Release TAKE and END ALL buttons. All buttons will illuminate within 5 seconds.

The DT18 IP address has now been reset to the factory default IP address 192.168.18.160.

#### (5) How to know everything is communicating

Three things will happen when a PlaybackPro Plus system is properly configured:

 In the Network Setup dialog box, the yellow "DT18 Listening" text will change to green "DT18 Connected"

|              | DT18 Connected Netw | work Setup |
|--------------|---------------------|------------|
| Link         | Link Duration       |            |
| $\checkmark$ | -1.50               |            |

- (2) The associated Channel Button on the DT18 will change from flashing to on
- (3) The playback system will receive commands from the DT18 controller

Configuration

## 2.3 PlaybackPro Plus Advanced Settings

The "Network Setup" button is used to put the software into different listening modes. Options include TCP, UDP, DT Videolabs SimpleSync and the DT18.

Select "DT18 Controller" from the Connection dropdown to put PlaybackPro Plus into the listening mode and display the Connection Settings. PlaybackPro Plus will now be listening for the DT18 controller.

With a successful connection, the text color will change to green and indicate "DT18 Connected" in the dialog box and the program interface.

## **Connection Settings**

Connection settings are available after the DT18 is selected as a remote control device in PlaybackPro Plus. The settings are for the specific playback system and not for other connected systems or the controller. The only exception is the "Setup Controller" function which changes the IP address on the controller itself as described in Section 3.2.1.

#### Latency Correction

When using systems with varying performance it may be necessary to delay the execution of commands received from the DT18. Adding a delay on faster systems will allow more uniform command execution. The delay may be entered in seconds and portions of seconds to tweak the accuracy of the delay.

#### **Delay on Take**

The "Delay on Take" function allows a specified delay after receiving the "Take" command from the DT18. This can be beneficial when using a primary / backup configuration to have the backup system begin playback slightly after the primary system.

|               | DT18 Conr             | ected         |            |
|---------------|-----------------------|---------------|------------|
| Connection:   | DT18 Cont             | roller 0      |            |
|               |                       |               |            |
| Name:         |                       |               |            |
| Latency Corre | ection, Delay In Seco | nds: 0.000000 |            |
| Delay on T    | ake: 2 Sec 💲          | Setup         | Controller |
|               |                       |               |            |
| Update Firmwa | are                   |               | Done       |

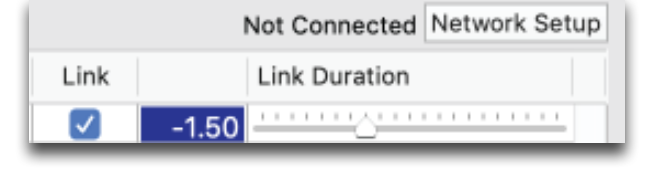

DT18 Listening

DT18 Controller

\$

Connection:

|      | DT18 Connected Network Setup |
|------|------------------------------|
| Link | Link Duration                |
|      | 4.50                         |

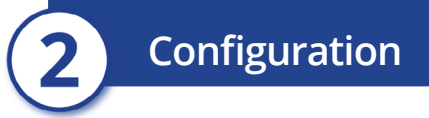

#### Setup Controller

When the DT18 controller is connected to a system, the "Setup Controller" button will appear will appear in the Nework Setup dialog box. This button is used to change the IP address and update the firmware of the DT18 controller as described in Sections 3.2.1 and 3.2.2.

## 2.4 Managing Playback Connections

Each of the 4 channel buttons corresponds to a playback system at a specific IP address. The channel buttons will be assigned from left to right, the lowest IP address to the highest.

The channel buttons have three modes - engaged, disengaged and searching.

- **Engaged**: The corresponding playback system will indicate "DT18 Connected" and the DT18 channel button is on. Commands will be sent from the controller and accepted by the playback system.
- **Disengaged**: The corresponding playback system will continue to indicate "DT18 Connected", however, commands will not be sent from the controller to the playback system and the channel button will be off.

**Searching:** The button will flash while it is searching for a playback system.

## To engage a DT18 network connection

Press a disconnected (off) Channel Button once

- The button will turn on and begin flashing as it searches for a connection
- The button will stop flashing when a connection is established
- The corresponding playback system will show "DT18 Connected"

## To disengage a DT18 network connection

Press a connected (on) Channel Button once

- The channel button will turn off
- The corresponding playback system will continue to show "DT18 Connected" but no commands will be received from the DT18

Operation

## 1 Playback Control Functions

| Preview                       | Transit                  | ion          | Progra               | am              |
|-------------------------------|--------------------------|--------------|----------------------|-----------------|
| +2.50                         | -3.50                    | +0.00        | Goto 10 Goto 20      | Goto 30         |
| Take                          | Link Freeze<br>Temp Temp | Loop<br>Temp | +0.50 - End All      |                 |
| Preview                       |                          |              | Program              | Setup           |
|                               |                          |              |                      |                 |
| PREV GOTO GOTO GOTO 10 30     | PREV GOTO GO<br>10 20    |              | PREV GOTO GO<br>10 2 | TO GOTO<br>0 30 |
| <b>x</b> - + >/               | × – +                    | - >/         |                      | F >/            |
| NEXT LINK FREEZE LOOP<br>TEMP |                          |              |                      |                 |
| TAKE                          | TAKE                     | END          | ТАКЕ                 | END             |

## **Preview**

- Moves the blue selection bar in the Playlist up to the previous clip
- Clears the selection in the Playlist
- Moves the blue selection bar in the Playlist down to the next clip
- Transitions a clip from Preview to Program and starts playback
- + Increases Take Duration
- Decreases Take Duration
  - 😑 🛨 🕒 Increase Fade On Take Duration
  - + Decrease Fade On Take Duration

**Take Duration** controls how the Preview clip transitions to Program when Take is selected

Fade On Take Duration controls Program clip fade before performing the Cut or Delay

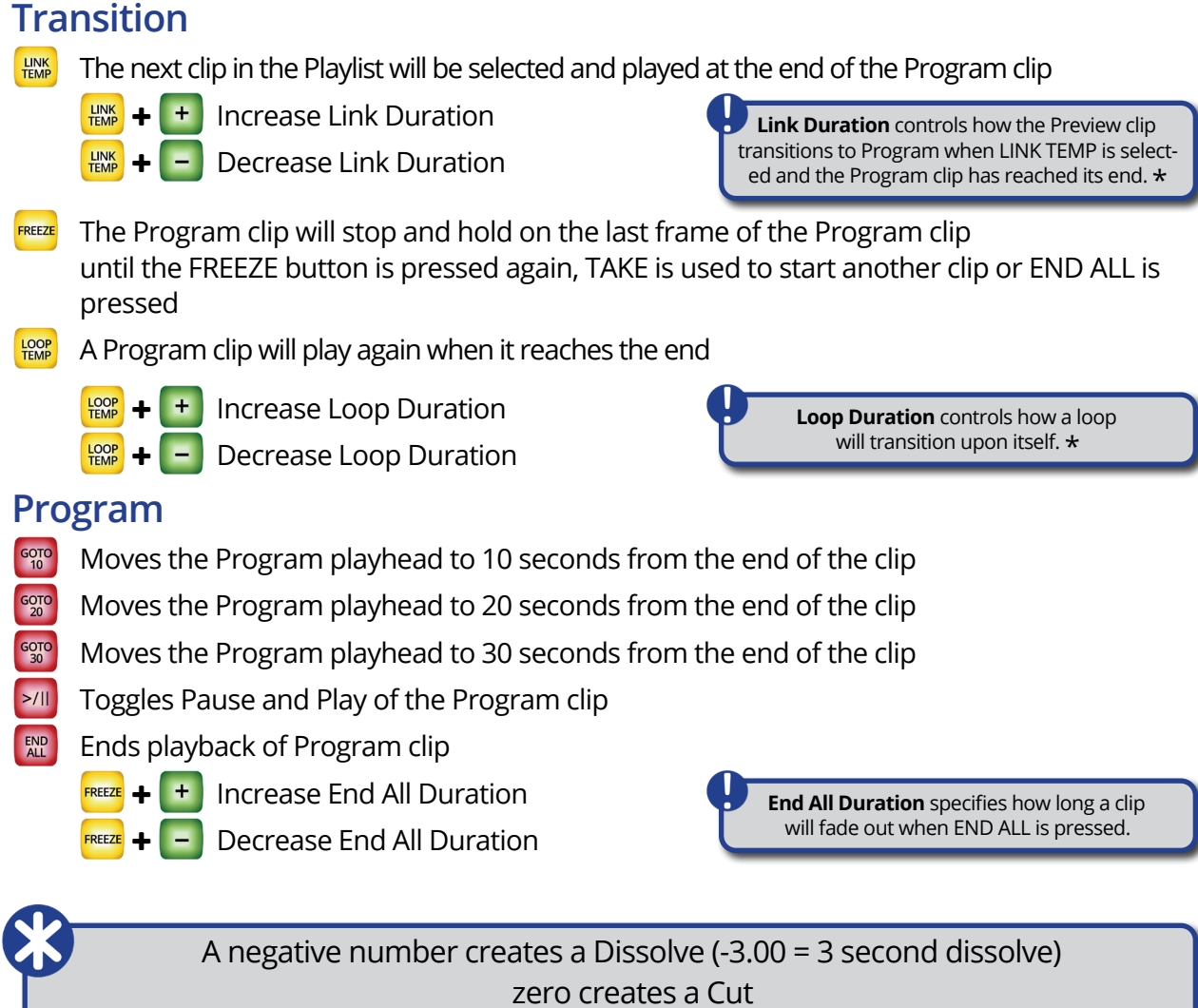

💌 🛨 王 Go to beginning of playlist and load clip into Preview

💌 🛨 🔚 Go to end of playlist and load clip into Preview

Operation

a positive number creates a Delay (+3.00 = 3 second Delay)

**Playback Control Key Combinations** 3.1.1 Change Fade on Take Change **Link Duration** Change **Loop Duration** Hold "Link Temp" Hold "Loop Temp" LINK TEMP LOOP TEMP Hold "-" and press "+" to increase Press "+" or "-" to change Press "+" or "-" to change Hold "+" and press "-" to decrease **+** -**+ -**"Link Temp" needs to be engaged "Loop Temp" needs to be engaged Goto 10 Goto 20 Goto 30 +2.50+0.50 -3.50 +0.00-1.00 Link Freeze Loop Temp Temp Temp End All Take Preview Program Setup Change **Playlist Position** Change Change **End All Duration Take Duration** Hold "X" Press "+" to increase Х FREEZE Hold "Freeze" Press "+" or "-" to change Press "-" to decrease Press "+" or "-" to change + move to the top of the playlist move to the bottom of the playlist **+** -**+** -

Operation

# 3.2 Controller Settings

## 3.2.1 Customizing DT18 IP Settings

The DT18 IP address can be changed to any value within the accepted range of 0-255.0-255.0-255.0-250.

## Changing the IP requires four steps:

#### (1) Configure macOS networking

If you need to change the controller IP address you must first connect your Mac to the DT18 using the steps outlined in the "**Connecting your systems**" section of this User Guide. Acceptable IP number ranges for the DT18 are 0-255. 0-255. 0-255.

### (2) Change the IP address of the DT18 Controller

Select "Network Setup" and then "Setup Controller" on any of the connected playback systems. Enter the IP address you wish to use for the controller and click "Update". PlaybackPro Plus will then send the new IP address to the controller. All buttons on the controller will flash 3 times to show the IP address change has occurred.

| Connection: IP: 192 : 168 : 1 200 Close Update                                   | You are about to change the<br>the DT18 Controller. Selecti<br>start the update process. TI<br>will flash 3 times if successf                         | ip address for<br>ng Okay will<br>ne controller<br>ul.                    |
|----------------------------------------------------------------------------------|----------------------------------------------------------------------------------------------------|---------------------------------------------------------------------------|
| Latency Correction, Delay In Seconds: 0.000000<br>Delay on Take: 2 Sec C Setup C | If successful, you will need to chan<br>address of this and any connected<br>communication. To reset the contr<br>default, power up while holding Tak | ge the network<br>machine to restor<br>oller back to<br>ke and End button |
| Update Firmware                                                                  | Cancel                                                                                                    | Okay                                                                      |

### (3) Configure each PlaybackPro Plus system

The IP address of each playback system will need to be changed to the next sequential addresses. For example, if the DT18 IP address is changed to 192.168.1.200, the PlaybackPro system's IP addresses will need to be:

192.168.1.201 192.168.1.202 192.168.1.203 192.168.1.204

The Channel Buttons will stop flashing as each connected system IP address is updated.

#### (4) Confirm everything is communicating

- The PlaybackPro Plus Network Setup dialog box will show "DT18 Connected"
- The channel buttons for any attached system will not be flashing. They will be on or off depending on whether the channel button is engaged.

## 3.2.2 Reset Controller to Factory IP Address

The factory default IP address of the controller is 192.168.18.160. We recommend this setting so the controller and playback systems are always operating in their default modes. Resetting the default IP requires three steps.

- (1) Unplug the DT18 power supply
- (2) Press and hold TAKE and END ALL buttons, while plugging in the power supply
- (3) All buttons will flash 4 times, then turn off. Release TAKE and END ALL buttons. All buttons will illuminate within 5 seconds.

**Operation** 

# 3.2.3 Update Controller Firmware

A DT18 firmware update may be necessary to improve controller functionality and can be accomplished using a licensed or demo version of Playback-Pro Plus 3.8.0 or PlaybackPro Plus X.

**WARNING:** Keep power to the DT18 connected. Disconnecting the power during the firmware process can result in a non-functional controller which must be sent back to DT Videolabs for reprogramming.

|                  | DT18 Connected              |                  |
|------------------|-----------------------------|------------------|
| Connection:      | DT18 Controller             | 0                |
| Latency Correcti | on, Delay In Seconds: 0.000 | 000              |
| Delay on Take    | : 2 Sec ᅌ                   | Setup Controller |
| Update Firmware  |                             | Done             |

- (1) Download the Firmware update .hex file from https://www.dtvideolabs.com/dt18-firmware
- (2) Connect DT18 using steps from <u>Section 2.2</u>
- (3) Click the "Network Setup" button in the PlaybackPro Plus 3.8 or X application interface
- (4) Click on the "Connection:" dropdown list and select "DT18 Controller"
- (5) Click "Update Firmware"
- (6) Navigate to the .hex file downloaded in step 1, select it and click "Update"
- (7) Dialog boxes will confirm the progress of the firmware upload
- (8) Once the firmware file has been successfully uploaded, the DT18 will begin the update process and restart within 2 minutes
- (9) After the DT18 restarts, a dialog box will confirm the successful firmware update

| Uploading Firmware to DT18 |  |
|----------------------------|--|
|                            |  |
|                            |  |

Firmware uploaded. DT18 will update and reboot. Leave power to all devices on. This may take a minute or two.

| DT18 has updated and restarted successfully |   |
|---------------------------------------------|---|
| Don                                         | e |

Troubleshooting

4

For help with troubleshooting please contact DT Videolabs at <u>technical@dtvideolabs.com</u> or (602) 687-8507.

| Problem                         | Possible Problems                                                                |
|---------------------------------|----------------------------------------------------------------------------------|
| What if the controller does not | (1) Check for power supply damage                                                |
| power up?                       | (2) Check for power supply power cord damage                                     |
|                                 | (3) Check power source                                                           |
|                                 | (4) Check DT18 power port for damage                                             |
| What if the controller does     | (1) Bypass any switch and test a connection to a single system                   |
| not see the PlaybackPro Plus    | (2) Go through IP, hardware and software setup steps again.                      |
| software?                       | (3) Check ethernet cables for damage                                             |
|                                 | (4) Check switch for power                                                       |
|                                 | (5) Check switch for damage                                                      |
|                                 | (6) Power cycle the switch                                                       |
|                                 | (7) If switch is programmable, reset to defaults                                 |
|                                 | (8) Make sure each system has a manual IP address as outlined in this User Guide |
|                                 |                                                                                  |

# Technical Specifications

|                | DT18  |         | Power Supply |         |  |
|----------------|-------|---------|--------------|---------|--|
| Weight         | 1lb   | .45kg   | 8oz          | .23kg   |  |
| Height         | 2.12″ | 5.39cm  | 1.125″       | 28.57mm |  |
| Depth          | 7.07″ | 17.96cm | 4″           | 101.6mm |  |
| Width          | 6.42″ | 16.31cm | 1.6″         | 40.64mm |  |
| Input Voltage  |       |         | 100~240V     |         |  |
| Output Voltage |       |         | 12.0 Volts   |         |  |
| Output Current |       |         | 2.5 Amps     |         |  |